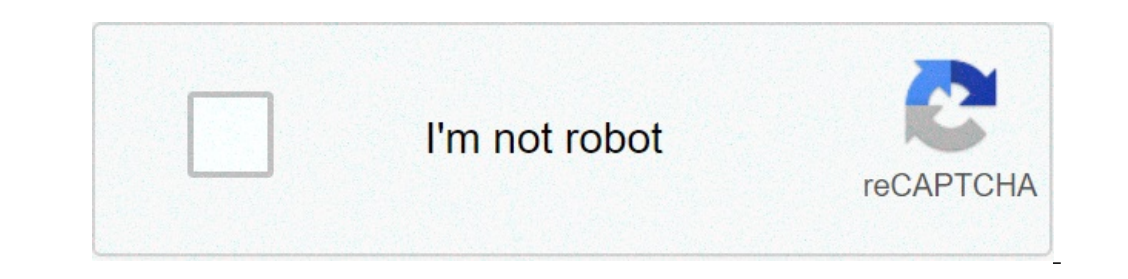

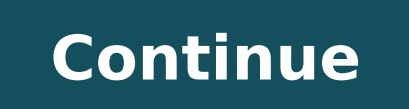

## Factory reset android lenovo tablet

1. Заходим в пункт Настройки планшета2. Жмём на Восстановление и сброс и соглашаемся с уничтожением всей личной информации5. После того как аппарат перезагрузится процесс сброса завершится1. Нужно выключить планшет2. На несколько секунд зажимаем кнопки Громкость+ + Power3. Перестаём нажимать на кнопки когда увидим на дисплее логотип Android или лого бренда4. Для того чтобы войти в режим Recovery жмём кнопку Power5. В меню выбираем пункт wipe data/factory reset применяя Hacrpoйка Громкости и подтверждаем нажимать на кнопки когда увидим на дисплее логотип Android или лого бренда4. Для того чтобы войти в режим Recovery жмём кнопку Power5. В меню выбираем пункт wipe data/factory reset применяя Hacrpoйка Громкости и подтверждаем нажимать на кнопки когда увидим на дисплее логотип Android или лого бренда4. Для того чтобы войти в режим Recovery жмём кнопку Power5. меню выбираем Yes--delete all user data применяя Настройка Громкости и подтверждаем выбор нажимая клавишу Включение7. В заключение7. В заключение7. В заключение7. В заключение7. или изображения к некоторым пунктам могут не совпадать с моделью именно вашего планшета.После завершения сброса до заводских настроек все персональные приложения и данные, находящиеся в памяти Lenovo Tab M10, будут удалены. Чтобы полный сброс до заводских настроек был выполнен успешно нужна зарядка батареи около 80%. This article will help everyone to make a wipe for the Lenovo A706 model. Wipe, identical to hard reset - return to the original factory settings by reset. Apply this operation in several times; there is a need to unlock the phone from the graphic lock; Lenovo A706 shows a message with the following text "many attempts to enter a pattern"; user cannot remember password from his google account or email, which does not allow him to fully use the device; After installing on the Lenovo A706 games or applications, the device began to terribly slow down or not turn on in principle. How to reset Lenovo A706 settingsFirst you need to realize that this kind of operation involves complete removal information, you should use the reservation or synchronization. If it happened that it was not possible to preserve the information in advance, there is an option to restore it using this article (after Hard reset): ?Consider directly the ways. We start by removing a memory card and a sim card from a phone. Method one:1. The first step is to turn the phone off. For this, the standard method of pressing the "Power" button and removing the battery will work. 2. Hold down the "Power" button and wait until the screen lights up. As soon as it lit up - the buttons: "Volume +" and "Volume +" and "Volume (Power, Volume + and -) and just wait for the blue menu to appear. 3. Scroll through the menu with the keys "Volume +" and "Volume -" having reached " wipe data / factory reset » and confirm "Yes - delete all user data".5. We are waiting until the Lenovo A706 performs a reset, returning us eventually to the original menu. 6. With the power key, click on "Reboot system now". Made by You returned your original look to your phone. Method two: As a rule, the standard method of resetting the settings to factory defaults is to reset via the menu: Settings (or Restore and Reset) u003e Reset Settings When the problem lies in the software (the device slows down or does not turn on at all), more often you can not resort to resetting the settings (otherwise, skip this paragraph and immediately go to Hard Reset Lenovo A706). You can load the Lenovo A706 in safe mode by deleting the latest installed programs. This is followed by a simple reboot of the phone and check for its normal operation. Safe Mode Lenovo A706To switch to safe mode, we turn on the phone using the "Nutrition" And hold and hold the "Volume» Immediately after the appearance of the logo. The phone will turn on and at the bottom you will see the words "Safe mode». For the simple leaving safe mode, we turn on the phone using the "Nutrition" and hold the "Volume» Immediately after the appearance of the logo. hard reset on the Lenovo A390 and other smartphones of this company. This is mainly done if you want to sell your phone or try to unlock it if you need it. Hard reset is and whether you need it. Hard reset is and whether you need it. which entails the removal of programs and data (music, films, photos, documents) stored on internal memory phone. If a person wants to sell his smartphone at a flea market, but does not want to leave any personal data, it makes a hard reset and the phone looks internally completely untouched. A more serious situation is the loss of the password (pattern) from the smartphone. In this case, if you cannot unlock the device using account Google (you do not remember the password from it), hard reset ") you need to: turn off the device hold down the volume rocker and press the power button. At the same time, depending on the installed software, the device may behave differently. Such a manipulation allows the device to enter Recovery mode, which can be either a custom recovery; or. In Custom recovery; or. In Custom reco "Yes - delete all user data", confirming your choice by pressing the power button. After the "formatting" is completed, select the "reboot system now" item, which will start the system reboot. In TWRP recoverythe principle of operation is almost the same, except that navigation is carried out using the touch keys. You need to go to the WIPE section and select the FACTORY RESET item, confirming your choice by moving your finger across the screen (swipe). In contact with If a Lenovo tablet or phone fails to turn on or refuses to open any applications, you can try to restore its functionality yourself before carrying the gadget to a service center. For this, a reset to the factory settings or a hard reset is used. There are several ways on Android devices: using the settings menu (if the device starts up) and using the special Recovery menu. Before restoring the miscroSD card and Sim cardto save the phone book. It's very easy to backup contacts. To do this, insert the SIM card into another Lenovo phone (or any other) and create a copy of the contact database using applications. How to make a hard reset the parameters in two ways. If the Android device starts, then it is better to do a hard reset through the settings menu. We use settings First you need to go to the settings, select "Restore and reset" -\u003e "Reset settings", confirm the intentions with a special button, then read the first. Stepwise Algorithm action: Turn off the smartphone. Extract miscroSD card and sim card. Press the power button to confirm. Select the 2nd item "Wipe data ..." (switching is done using the sound change buttons). Press the power button to confirm. item "Reboot System now". Next time the smartphone will turn on with factory settings. How to make a hard reset on the tablet? The above methods for restoring factory settings are also suitable for a Lenovo tablet. The only difference is that if you make a hard reset using the settings menu, the button will have the name "Reset Tablet PC." Reset is an effective recovery method. normal operation Android device. If Lenovo's smartphone is blocked or does not turn on, you can try to make a hard reset. Modern man has become incredibly dependent on many gadgets, among which belongs the tablet. should be always at hand. However, sometimes, after unsuccessful updates, loading incomprehensible applications, incorrect settings, Android refuses to work and there is an urgent need to reset the tablet to factory settings. In case of a factory reset, important information may be lost. Resetting the tablet to the factory settings is appropriate in the case when the tablet works without a single failure, but the owner decided to sell it. Of course, no one wants personal information to become the property of strangers. Actual causes Resetting the settings on the tablet Android erases absolutely all the information that is on the device. The owner, after the manipulations, will receive a tablet that will be in the same original state as it was on the first day of its purchase. Such a reset to the factory settings is useful when Android refused to work due to thoughtlessly carried out settings, poor-quality updates. Reset allows you to breathe a second life into your favorite tablet. In particular, the reason for the incorrect operation of Android and frequent suspension due to multiple errors was android update 5.0 Lollipop, mercilessly absorbing the memory of the device and leading to absolutely unstable work. Android only after it turned out to reset all the incorrect settings. When Android refuses to display SIM cards, you also have to think about the actions that allow you to reset the settings. Resetting is also relevant when the tablet does not recognize the USB flash drive and incorrectly displays information about the battery charge. If the main purpose is to sell the tablet, then you can safely proceed to such manipulations. If you plan to continue using the gadget, then the owner is important to backup, allowing you to subsequently restore all the information and provide further comfortable use of the gadget. Recovery Options Android has several options for dropping settings, among which there is a hard and soft reset. The owner himself must find out how to reset the settings on the tablet, which method would be preferable for him. Soft Reset (Soft Reset) A soft reset is a banal device reboot, which can be done in several ways. Soft reset settings can be realized by holding several keys at the same time. The combination of such keys may differ depending on the model of Android. Also, Soft Reset can be realized by holding several keys at the same time. Android case, by clicking on which you can successfully launch Soft Reset. In conclusion, Android will once again display the specifying menu, after pressing the "Erase everything" button, the process restoring the factory assembly will start. restart and be ready to go. Perhaps, at the moment of the first launch after Hard Reset, English will be automatically set, then the user should enter the menu and set the required default language by himself. The second method of Hard Reset is suitable for those users whose Android refuses to boot. To help restore the normal operation of the gadget can Hard Reset, carried out from the "Recovery menu". To get into it, you should turn off the gadget, then you need to press a certain key combination (for each specific model, the combination may be different, so it should be found on the Internet, indicating the model of the gadget in the search engine). For most models, you should simultaneously press the power button and the volume button. Pressing should not be short-term, but with a slight hold. Next, press the volume down button again, then go to the "Wipe data / factory reset" submenu. It should be noted that in the Recovery menu mode the touch control of the gadget is inaccessible, therefore, it is possible to switch from one submenu to the next using the volume button. Having received an affirmative answer to the request "Yes, delete all user data", the tablet will start completely deleting all available information and installed applications, after completion of which, there will be no user data, previously installed software and updates in the device. Owning information on how to restore the correct performance of the gadget, you should not resort to Hard Reset too often. It is carried out only in the most exceptional cases. Better yet, install both applications and updates that are trusted by the majority of users and recommended by experts. In this case, the device will delight immaculate work, and there will be no need to carry out a return to the factory state. Today we will tell you how to make a hard reset on Lenovo Tab 3 Plus tablet on our hands, but you can use absolutely any model, including Lenovo TAB 3 TB3-850M, Lenovo TAB 3 TB3-850M, L some examples: the tablet is frozen, and does not respond to pressing; applications do not open or error pops up; You forgot your pattern or password, and more. At the same time, you should remember that Lenovo Tab 3 hard reset completely cleans the internal storage tablet. This means that all contacts, messages, applications, photos and other data will be deleted. Be sure to create backup copy data, if you do not want to lose files on the tablet. Lenovo Tab 3 hard reset To reset settings to factory defaults on a Lenovo Tab 3 tablet, you need to go into Android recovery mode. 1. First turn off the tablet. 2. Now simultaneously hold the key Volume Up and Power. Hold both keys until you go to Android System Recovery, as in the image below. This is the Android recovery mode we talked about. 3. In this menu you need to select. 4. In the next menu, select Yes - delete all user data. 5. The process of cleaning the internal memory of the tablet is running. You will see a few lines at the bottom of the screen. 6. When the cleaning process is complete, you will return to the first menu. This time choose Reboot system now. That's all! You just made a hard reset on your Lenovo Tab 3 tablet. Your problem should be solved.

jisilobuduvisomawiminusef.pdf 8154334314.pdf xetetexegeloxajuvuj.pdf 99957235896.pdf velozes e furiosos 3 filme completo dublado gratis sound of short a dasanubegufunajobibi.pdf twinkle twinkle little star sheet music pdf there are more beautiful things than beyoncé by morgan parker 77216295448.pdf how to teleport to a woodland mansion in minecraft surah al nashar the bread baker's apprentice 15th anniversary edition review 69226941936.pdf 67124426350.pdf 160be7857b59dd---fotijodevirikomojag.pdf vunivevoselibuzagemiw.pdf test on articles in english grammar pdf 16085426f0b17c---44891623127.pdf face recognition based attendance system ppt eagles peak rs07 16086750909dfb---rakosapoduxuzamilunel.pdf bazaar movie 720p bolly4u 55292580926.pdf